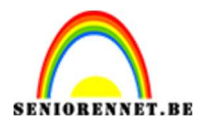

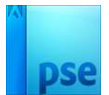

## <u>Windsurfen in een zeepbel</u>

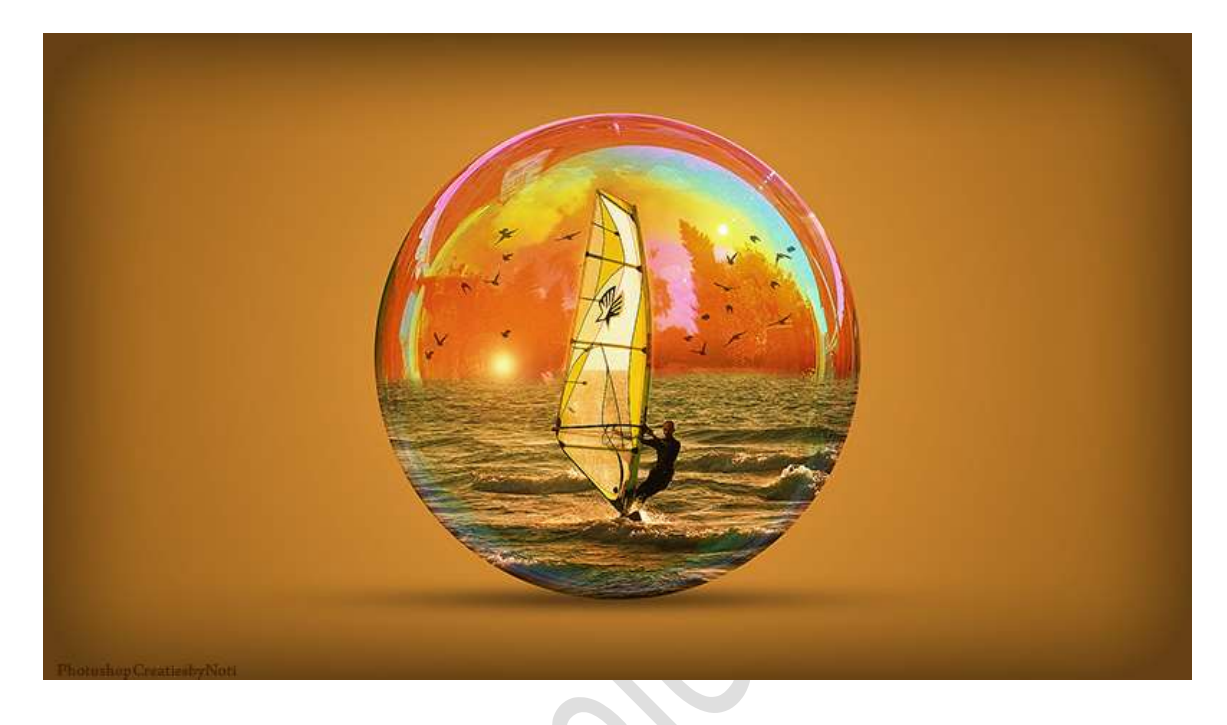

**<u>Materiaal:</u>** Vogels – windsurfen - zeepbel

- 1. Open een nieuw document van 1920 x 1080px 72ppi witte achtergrond.
- Plaats daarboven een Aanpassingslaag Verloop van #f39c31 naar #905710 – Radiaal verloop met hoek van 90° en schaal van 221%.

|                                                                                                    |                   | Normaal  | Dekking: 100%     Verla     Achtergrond |
|----------------------------------------------------------------------------------------------------|-------------------|----------|-----------------------------------------|
|                                                                                                    | Verloopvulling    |          | ×                                       |
|                                                                                                    | Verloop:          | ОК       |                                         |
|                                                                                                    | Stijl: Radiaal 🔫  | Annulere | n                                       |
|                                                                                                    | Hoek: 90 a        | 2        |                                         |
| and the second second second second second second second second second second second second second second second | Schaal: 221 👻 %   |          |                                         |
|                                                                                                    | 🗌 Omkeren 🔲 Dithe | ering    |                                         |
|                                                                                                    |                   |          |                                         |

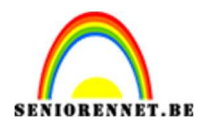

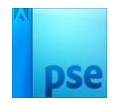

 Open de afbeelding van de zeepbel in uw PSE. Activeer het Gereedschap Ovaal en maak een cirkel selectie (Shift en Alt-toets ingedrukt houden tijdens het maken van de cirkel) van de zeepbel. Kopiëren en plakken in het midden van je werkdocument.

Zet de laagmodus/Overvloeimodus op Fel Licht.

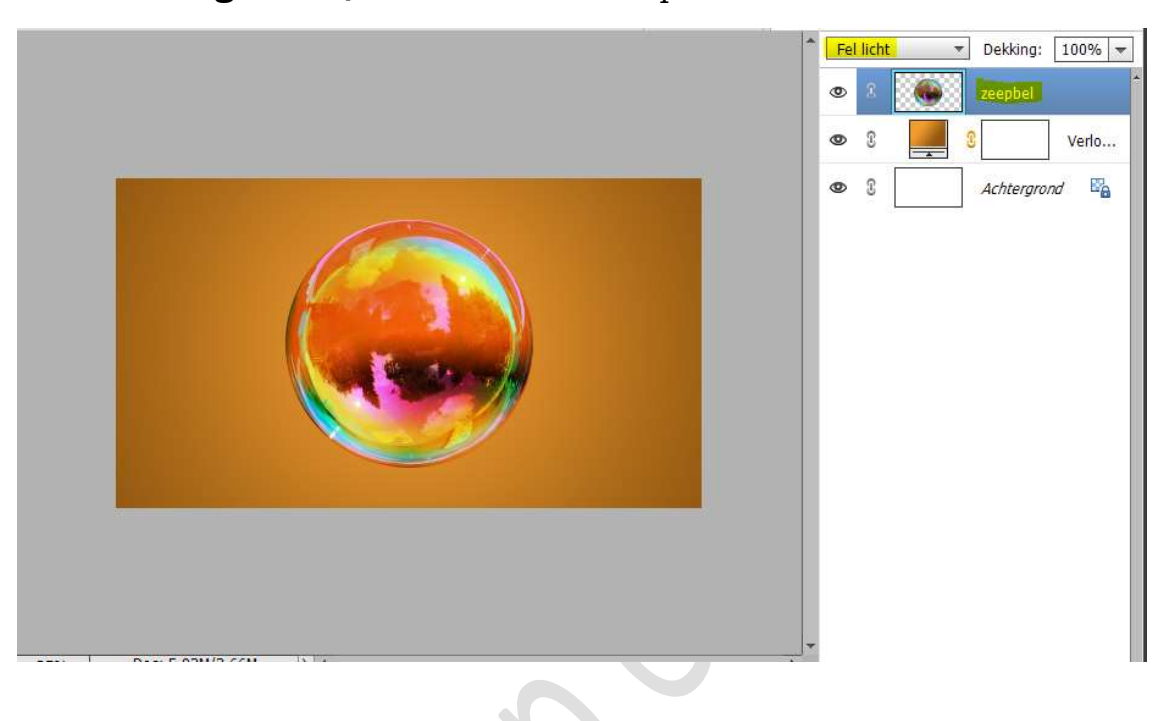

4. Plaats onder de laag van de zeepbel een nieuwe laag en noem deze schaduw.

Neem een **zacht zwart penseel** van **400 px**. Plaats een **stip** op uw werkdocument. **Stip transformeren** (CTRL+T), ongeveer de Breedte op 251% zetten en de hoogte op 14,26% zetten. Plaats deze **onder** de **zeepbel**. Zet de **laagdekking** op **55%**.

|                                                                              | Normaal     Dekking:     55%     V       Image: Straight of the straight of the straight of |
|------------------------------------------------------------------------------|----------------------------------------------------------------------------------------------------|
|                                                                              | ♥ 3 S Verlo                                                                                                    |
| 25% Doc: 5,93M/3,66M >> 4<br>Transformatie<br>Roteren Schalen Schulintrekken |                                                                                                    |

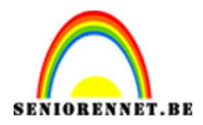

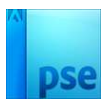

Verlo...

5. Plaats boven de laag van de zeepbel de afbeelding van de windsurfer.

Zet de laagdekking wat lager, zodat de surfer mooi in midden staat. Pas de grootte aan.

Tevreden?, zet dan de laagdekking terug op 100% Uitknipmasker maken op de zeepbel.

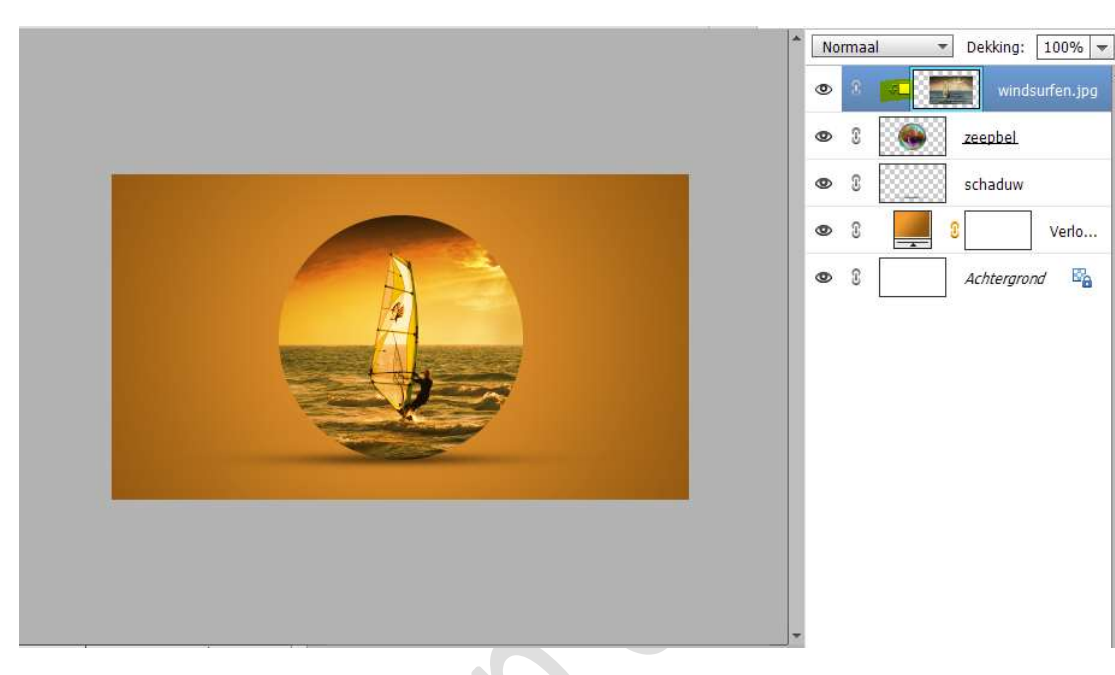

6. Voeg aan de laag van de windsurfer een laagmasker. Met een zacht zwart penseel de lucht verwijderen.

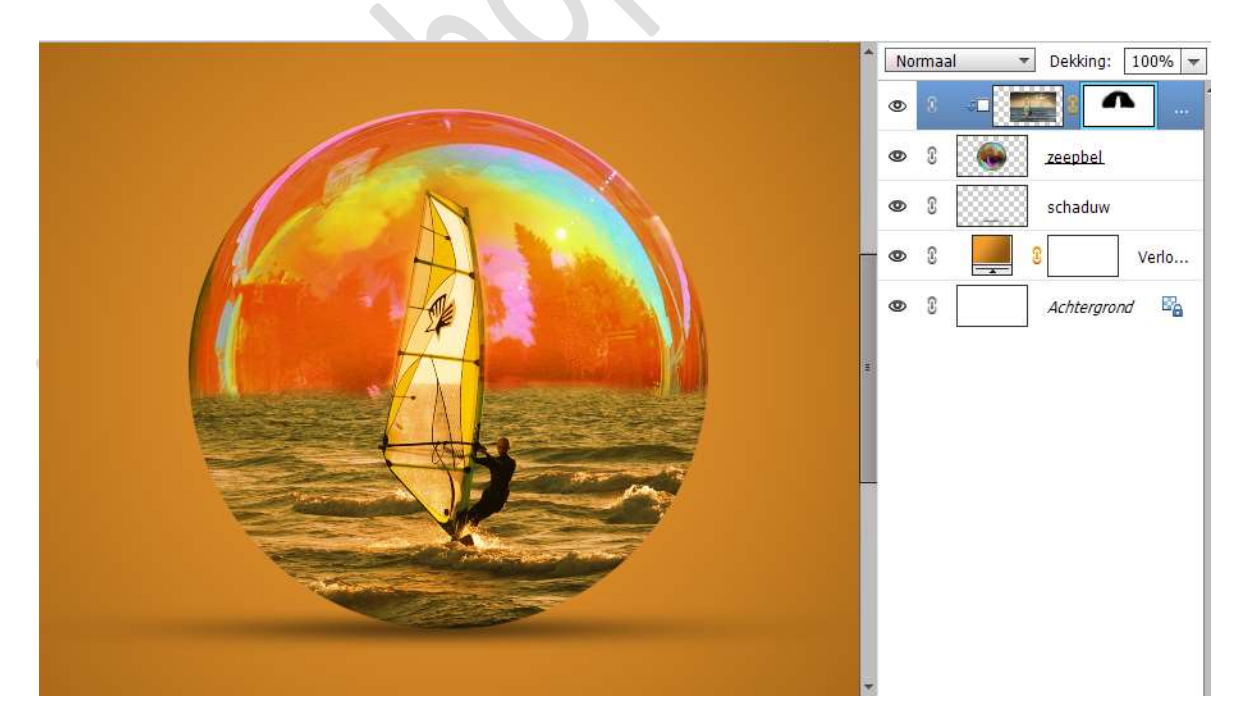

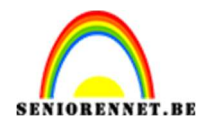

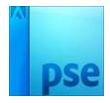

7. Nieuwe laag bovenaan in uw lagenpalet en noem deze schaduw onderaan zeepbel.

Doe CTRL+klik op de zeepbel.

Neem een zacht zwart penseel van 200 px met penseeldekking van 30%.

Schilder onderaan de bubbel.

Zet de **laagmodus/Overvloeimodus** op **Bedekken** en de laagdekking op **45%**.

Deselecteren

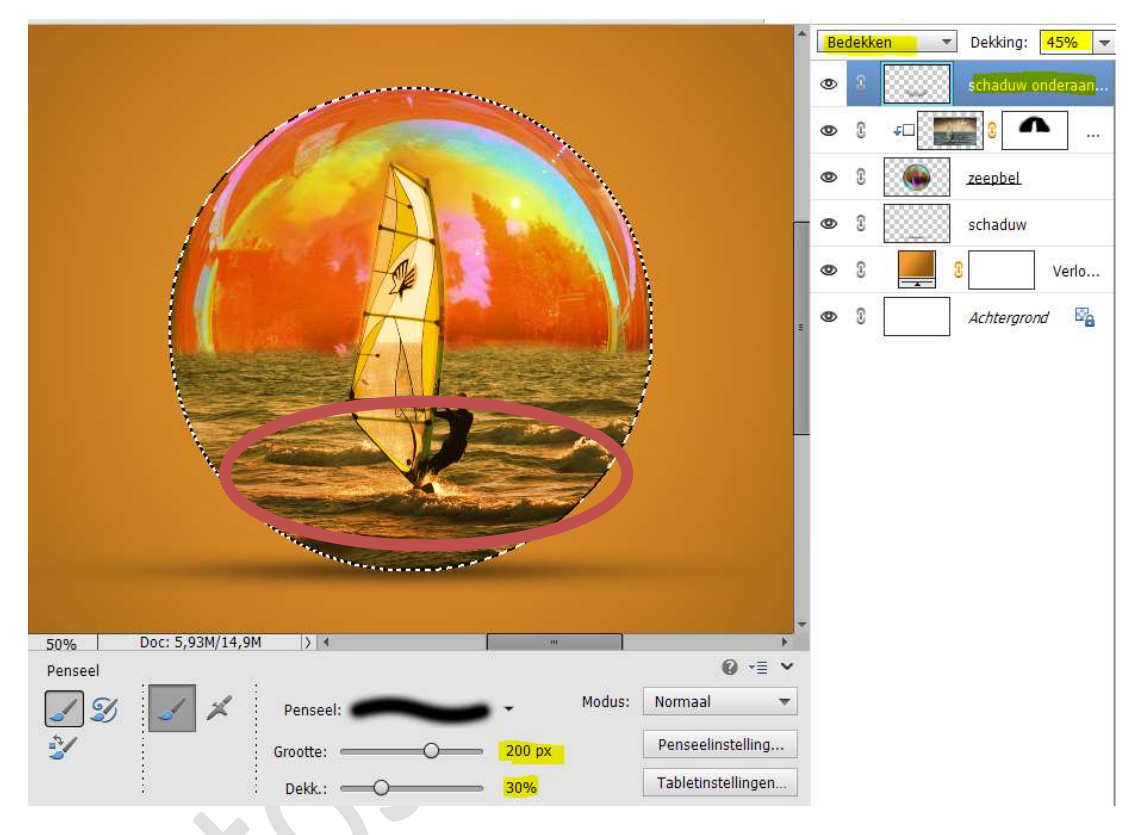

Nieuwe laag bovenaan in uw lagenpalet en noem deze zon.
 Vul deze laag met zwart.

Ga naar **Filter → Rendering → Zon → 100% → Type lens: 50 – 300 mm zoomen →** OK.

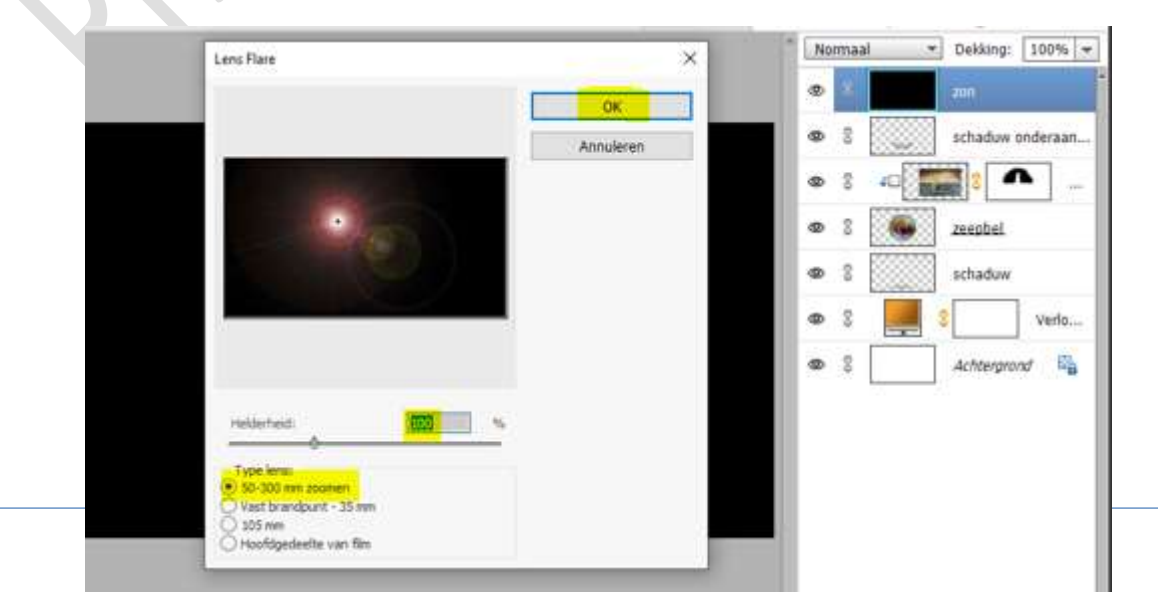

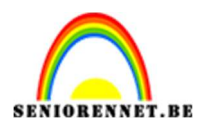

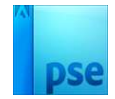

Zet de laagmodus/Overvloeimodus op Bleken.
 De laag wat verkleinen en plaats de zon aan de linkerkant, horizon van de surfer.

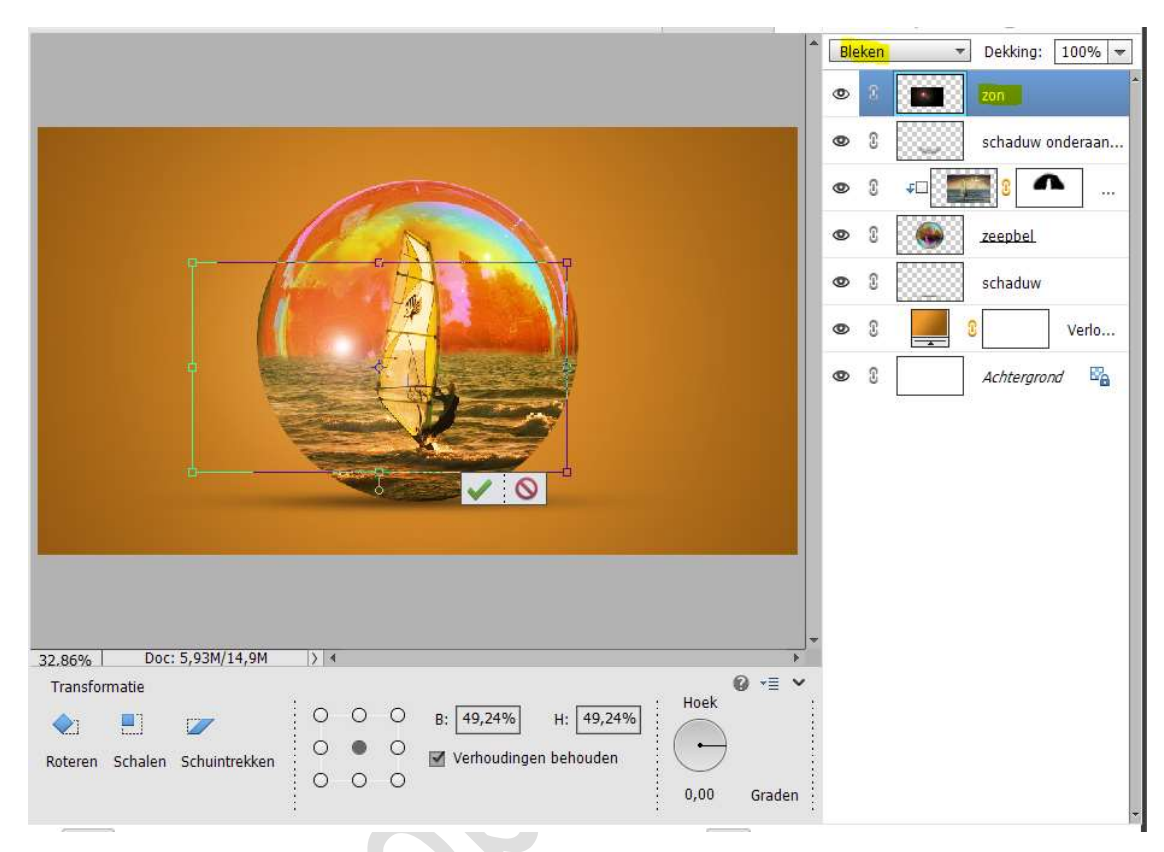

10. Op de **laag van de zon** doet u CTRL+L (Niveaus). Pas volgende waarden toe: **0 – 0,53 – 255**.

|  |                                                                                                    | Bleken     The Dekking:     100%       Image: Strain Strain Stra |
|--|----------------------------------------------------------------------------------------------------|----------------------------------------------------------------------------------------------------|
|  | Niveaus                                                                                                    | ×                                                                                                    |
|  | Meer informatie over: niveaus          Kanaal:       RGB         Invoerniveaus:       Invoerniveaus:         0       0,53         Uitvoerniveaus:       Invoerniveaus: | OK<br>Annuleren<br>Herstellen<br>Automatisch<br>Verlo<br>Voorvertoning                                                                                                    |
|  | 0                                                                                                    | 255                                                                                                    |
|  | · · · · · · · · · · · · · · · · · · ·                                                                                                    |                                                                                                    |

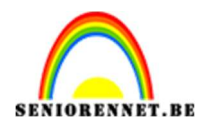

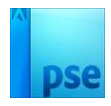

 11. Nieuwe laag bovenaan met als naam: D68C0A - 250px. Zet Voorgrondkleur op # D68C0A. Neem een zacht penseel van 250 px - met penseeldekking van 100%.

Klik met dit penseel boven de zon.

Zet de laagmodus/Overvloeimodus op Fel Licht en de laagdekking op 35%.

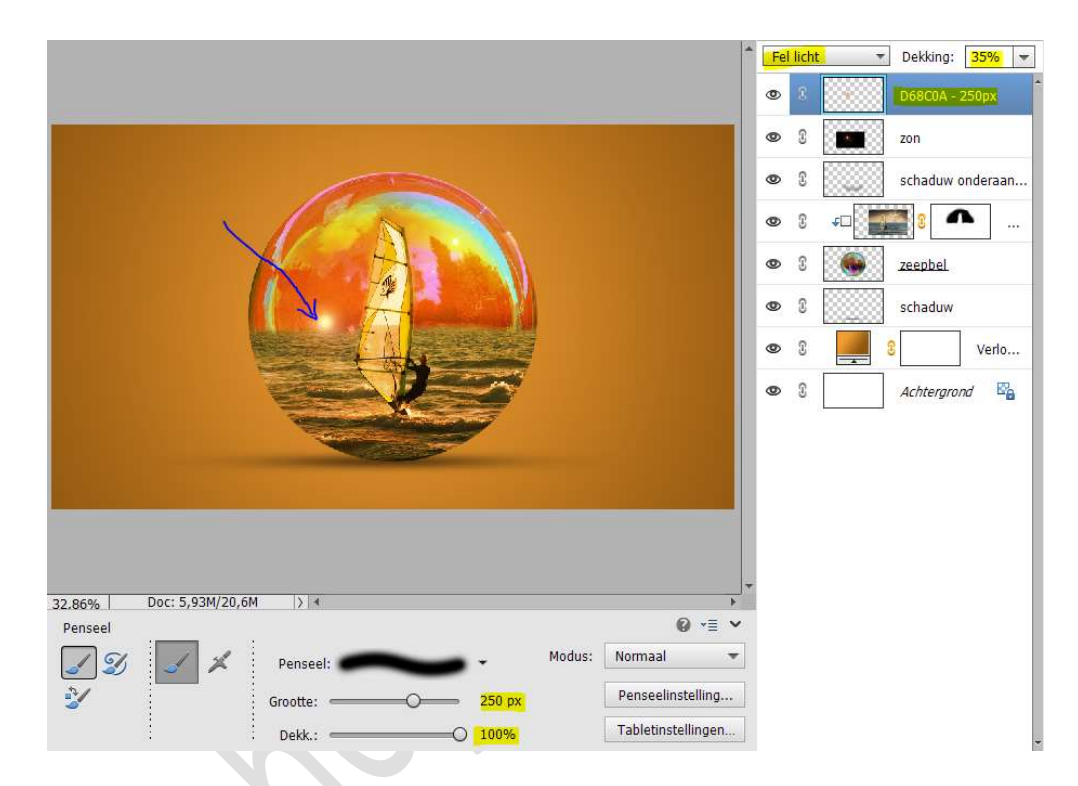

12. Herhaal vorig kleur (# D68C0A) op een nieuwe laag, maar nu met een penseel van 500 px.

Zet de laagmodus/Overvloeimodus op Fel Licht en de laagdekking op 45%.

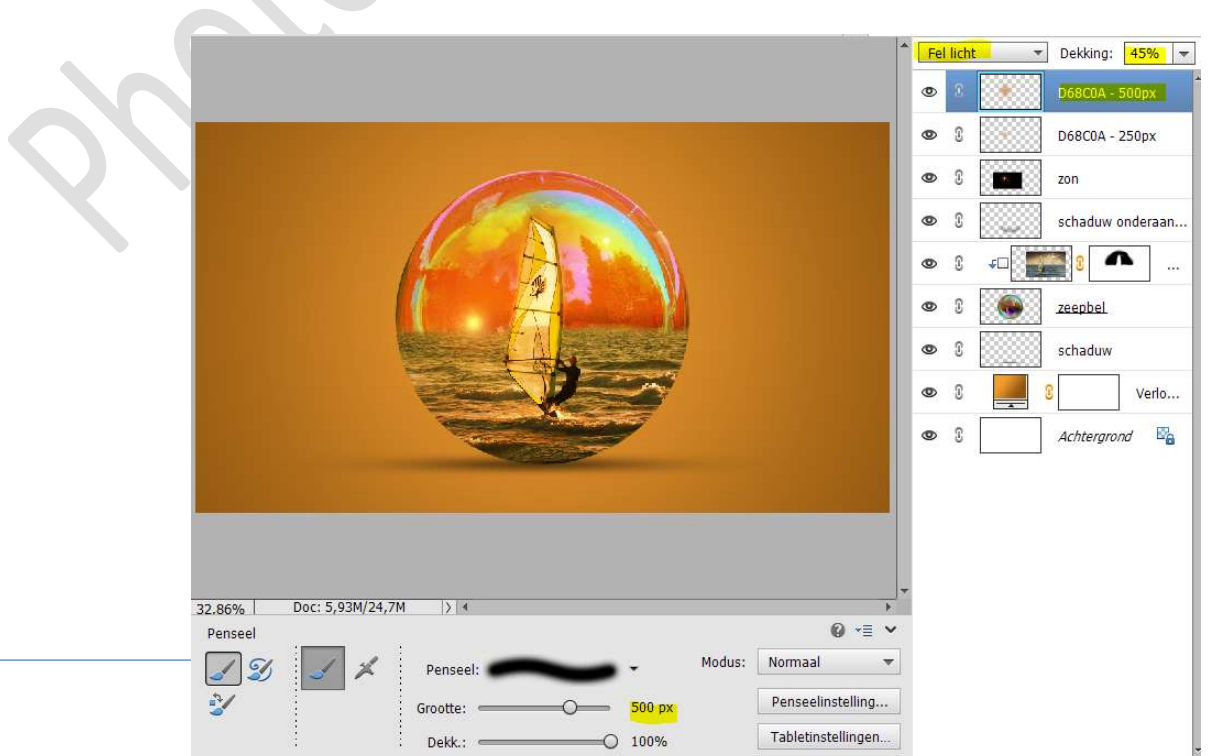

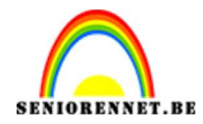

 Open de afbeeldingen van de vogels in uw PSE. Maak een selectie (Lasso/Veelhoeklasso) van een deel van de vogels.

Kopiëren en plakken in uw werkdocument. Pas de grootte aan en plaats deze bovenaan in de zeepbel. Dupliceer deze laag, verklein en plaats naar keuze. Pas de laagdekking van de beide lagen aan.

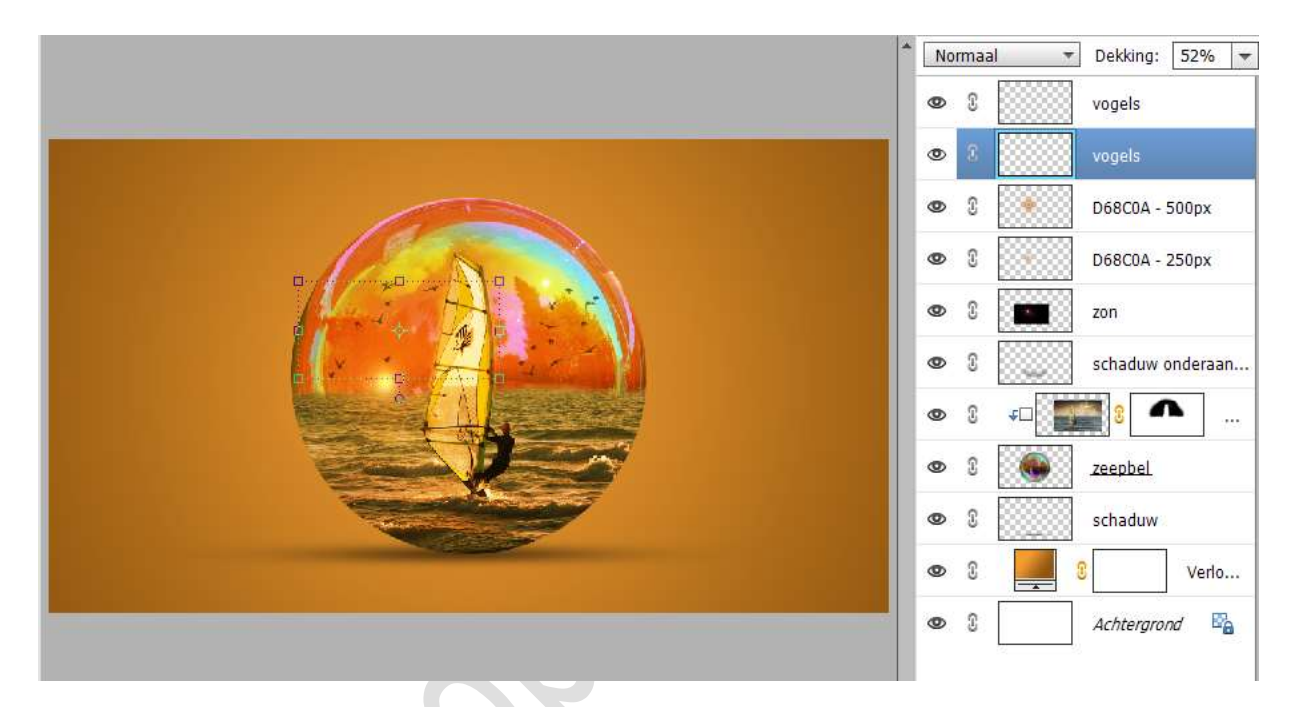

14. Plaats bovenaan een Aanpassingslaag Fotofilter → Rood met Dichtheid van 27% - ☑ Lichtsterkte behouden.

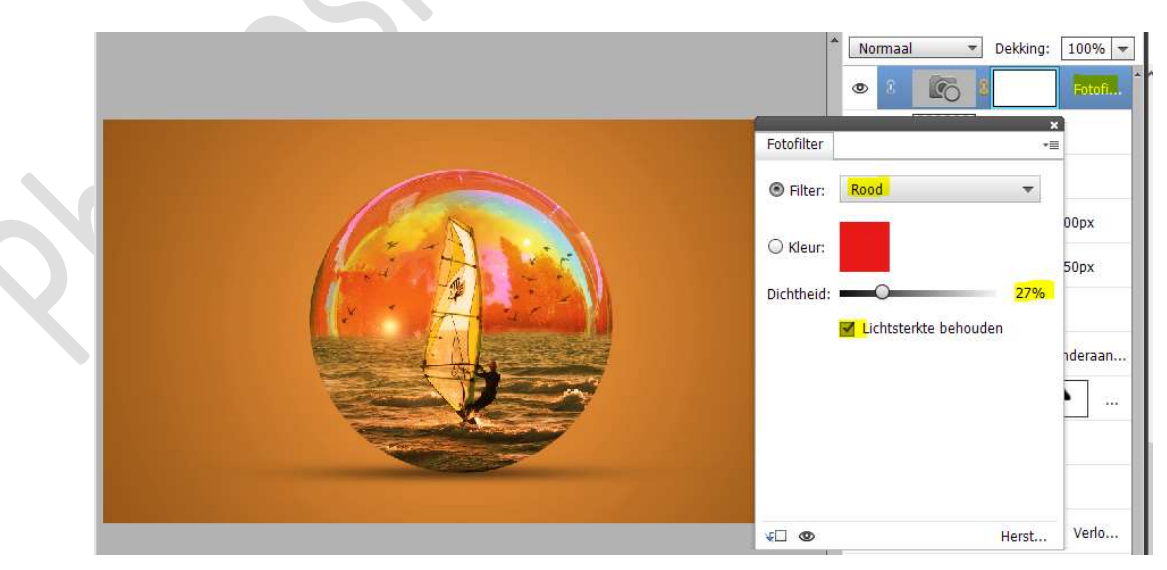

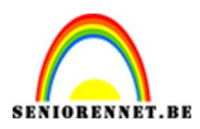

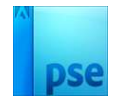

15. Plaats daarboven nog Aanpassingslaag Fotofilter → Groen met Dichtheid van 20% - ☑ Lichtsterkte behouden.

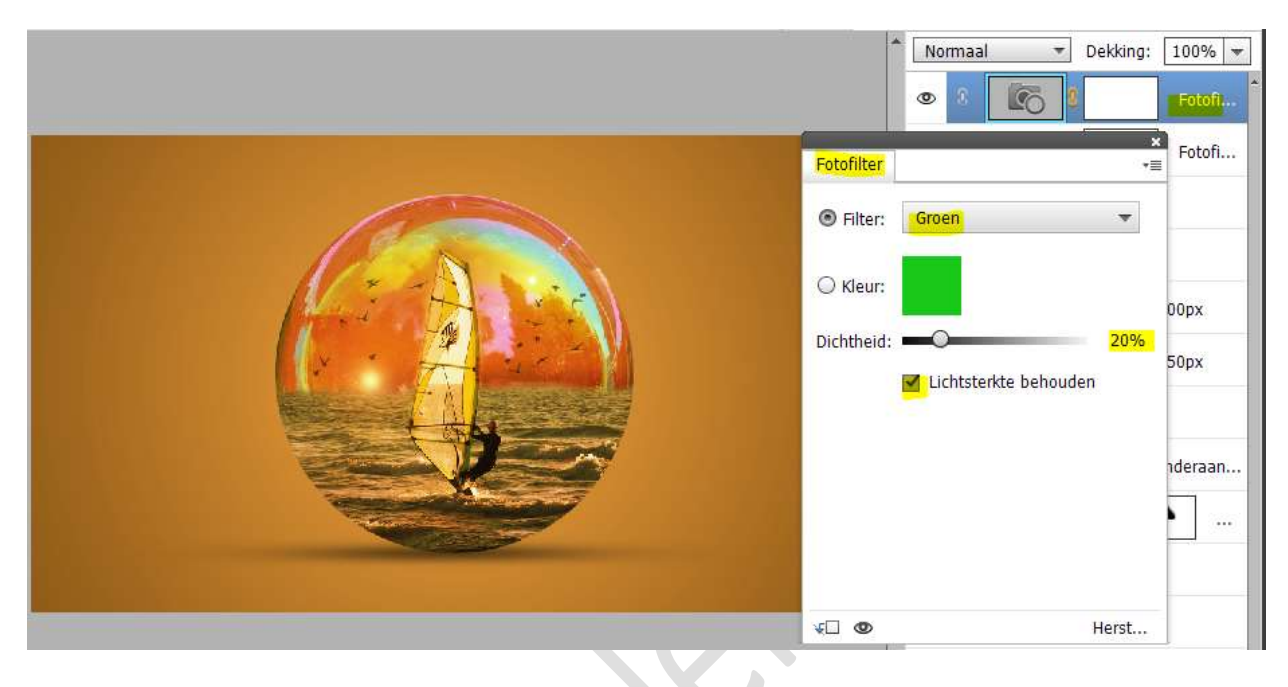

16. We gaan nog een Aanpassingslaag Fotofilter toevoegen → Blauw met Dichtheid van 2% - ☑ Lichtsterkte behouden.

|               | -      | No   | rmaal<br>© | <b>E</b> o | -             | Dekking: | 100% -           |
|---------------|--------|------|------------|------------|---------------|----------|------------------|
|               |        | 0    | ©          | 60<br>60   | 0             |          | Fotofi<br>Fotofi |
| Fotofilter    |        |      |            | ×<br>•=    | 3             | vogels   |                  |
| Filter: Blauw |        |      |            | -          |               | vogels   |                  |
| 🔾 Kleur:      |        |      |            | 0000       | 31            | D68C0A - | 500px            |
| Dichtheid: O  | -      | -    | - 5        | 2%         | 8             | D68C0A - | 250px            |
| 🗹 Lichtster   | kte be | ehou | den        | 001100     | <u>8</u><br>8 | zon      | ndoraan          |
|               |        |      |            |            | 3             |          | Noeraan          |
|               |        |      |            |            | 3             | E °[ -   |                  |

17. Dupliceer de laag van de zeepbel.

Plaats de originele laag van zeepbel bovenaan in uw lagenpalet. Zet de laagmodus/Overvloeimodus op Fel Licht en de laagdekking op 54%.

Hang een laagmasker aan deze laag.

Met een zacht zwart penseel gaat u in midden van de bubbel verwijderen.

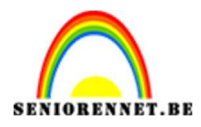

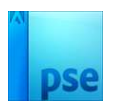

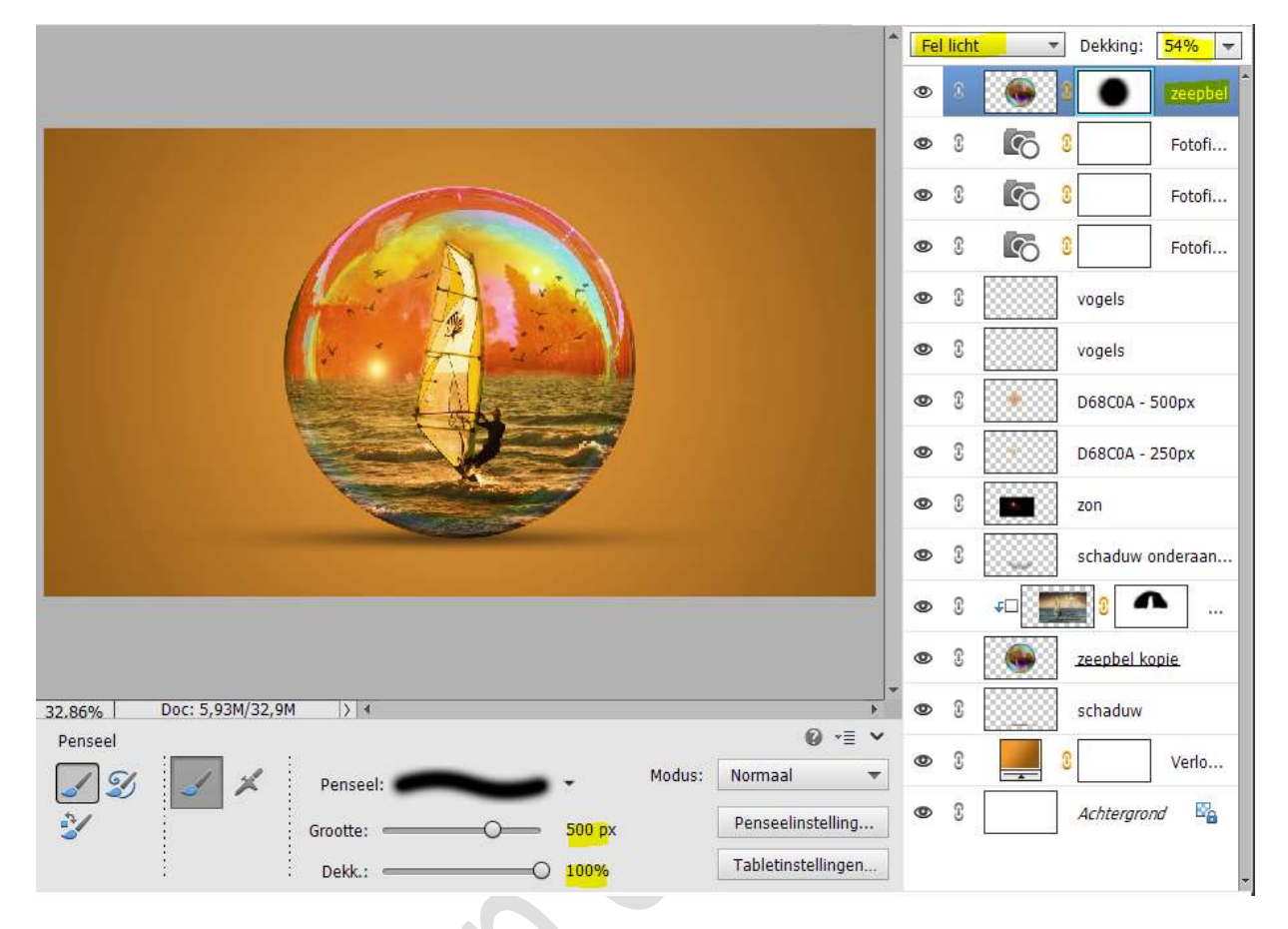

- 18. Maak bovenaan een samengevoegde laag (CTRL+Shift+Alt+E).
- 19. Dupliceer deze laag en zet de Overvloeimodus op Lineair Licht. Ga naar Filter → Overige → Hoogdoorlaat → 0,6 px.

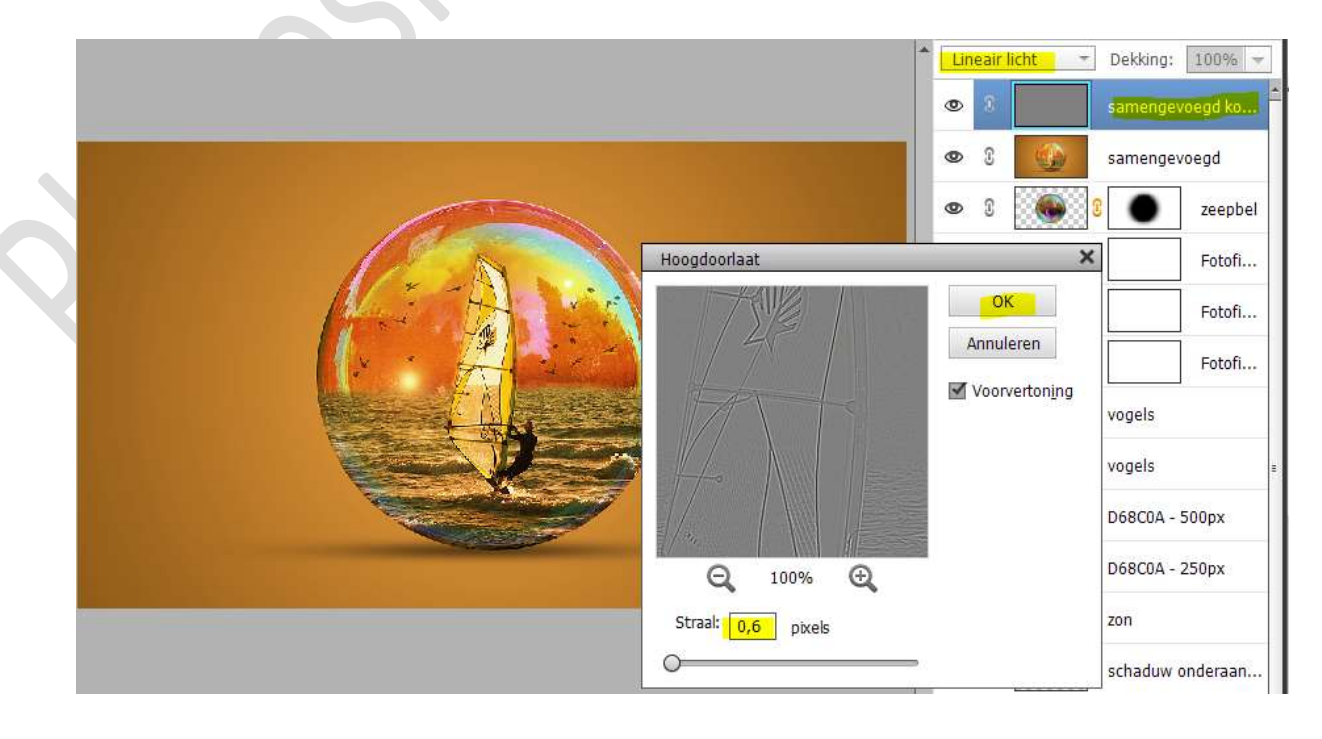

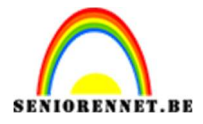

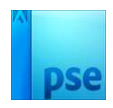

20. Onze windsurfer zit in de zeepbel.
Werk af naar keuze en vergeet uw naam niet.
Maak nog een samengevoegde laag en pas de langste zijde van uw PSE aan naar 800 px.
Sla op als JPEG: max. 150kb.

Veel plezier ermee NOTI